# RLC-511WA

Med kamerateknologien for å analysere person- og kjøretøysformer, tilbyr RLC-511WA nøyaktig deteksjon, og reduserer dermed falske alarmer grunnet bevegelser fra uviktige objekter. Den har sirene, spotlight og toveis-lyd.

## 1. Spesifikasjoner

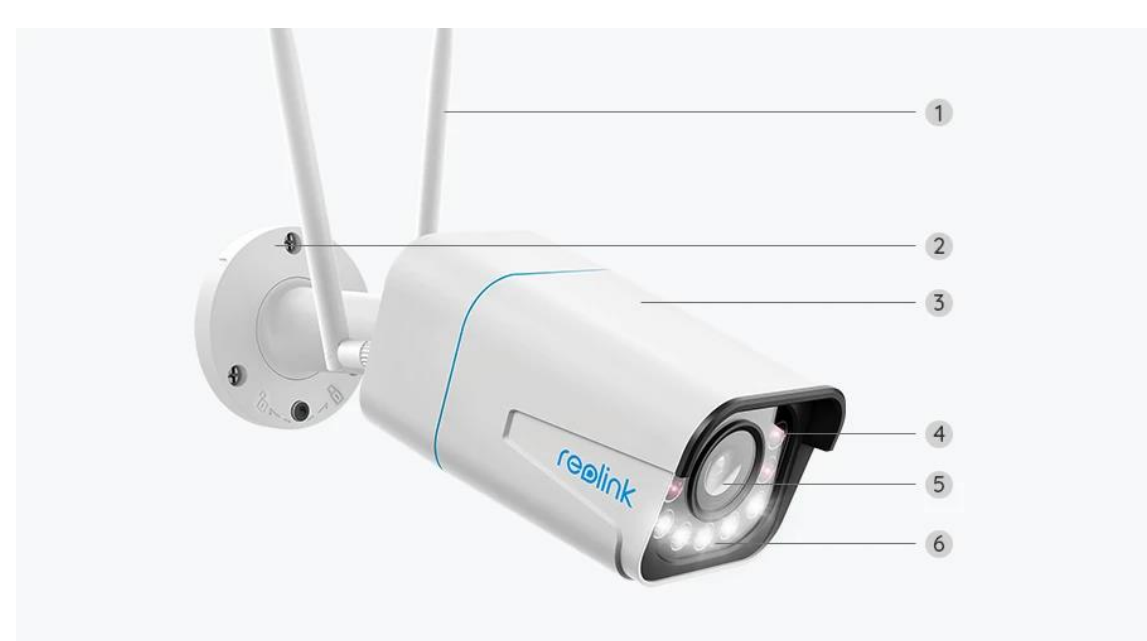

| 1 | Antenne            |
|---|--------------------|
| 2 | Feste              |
| 3 | Aluminiumsdeksel   |
| 4 | 4 IR-LED-lysdioder |
| 5 | HD-linse           |
| 6 | 5 Spotlight        |

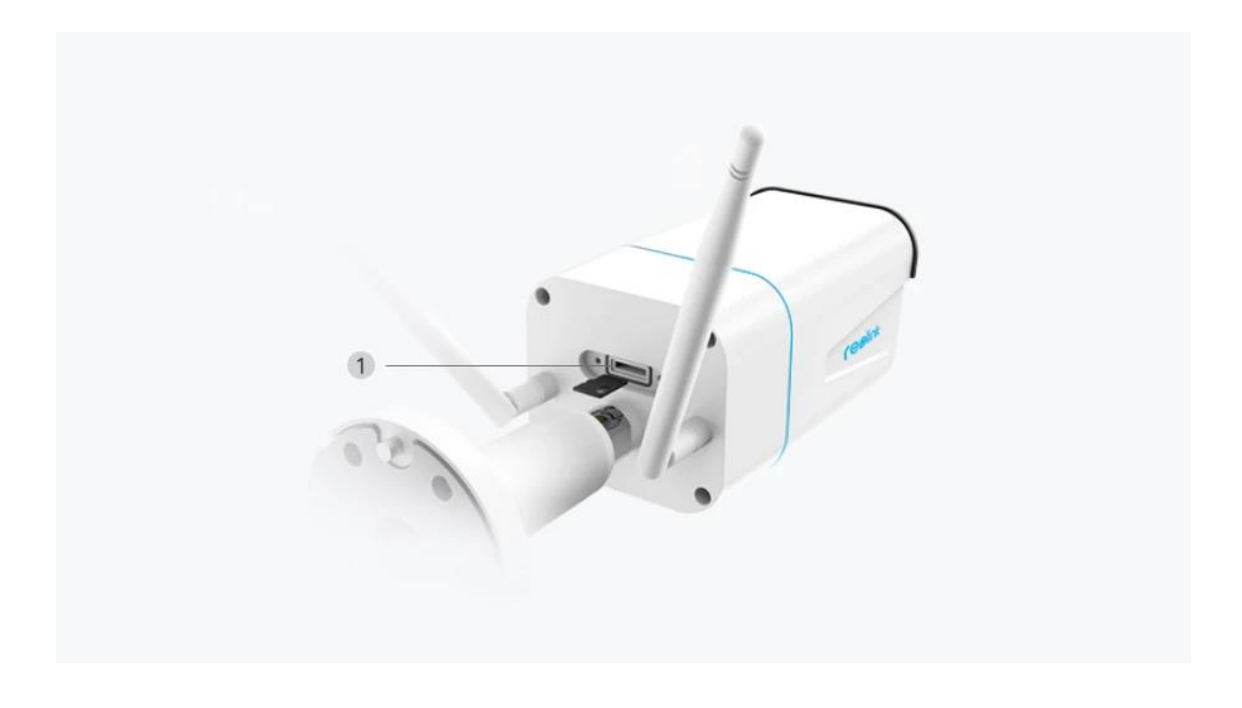

Mikro SD-kortspor

1

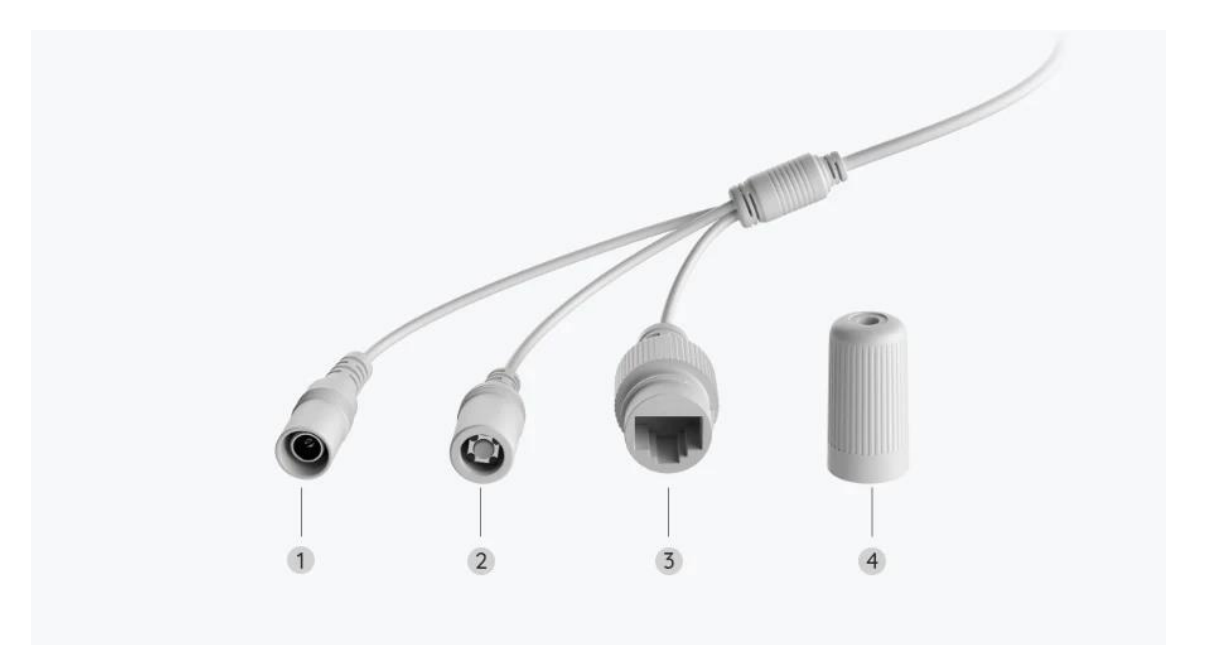

| 1 | Strøm                 |
|---|-----------------------|
| 2 | Tilbakestillingsknapp |
| 3 | Nettverk              |
| 4 | Vanntett lokk         |

# 2. Oppsett og installasjon

### Klargjøring av kameraet

#### Hva er i esken

**Merk:** Pakkeinnholdet kan variere og oppdateres med ulike versjoner og plattformer, se på informasjonen nedenfor bare som en referanse. Og det faktiske pakkeinnholdet er underlagt den nyeste informasjonen på produktsalgssiden.

#### RLC-511WA

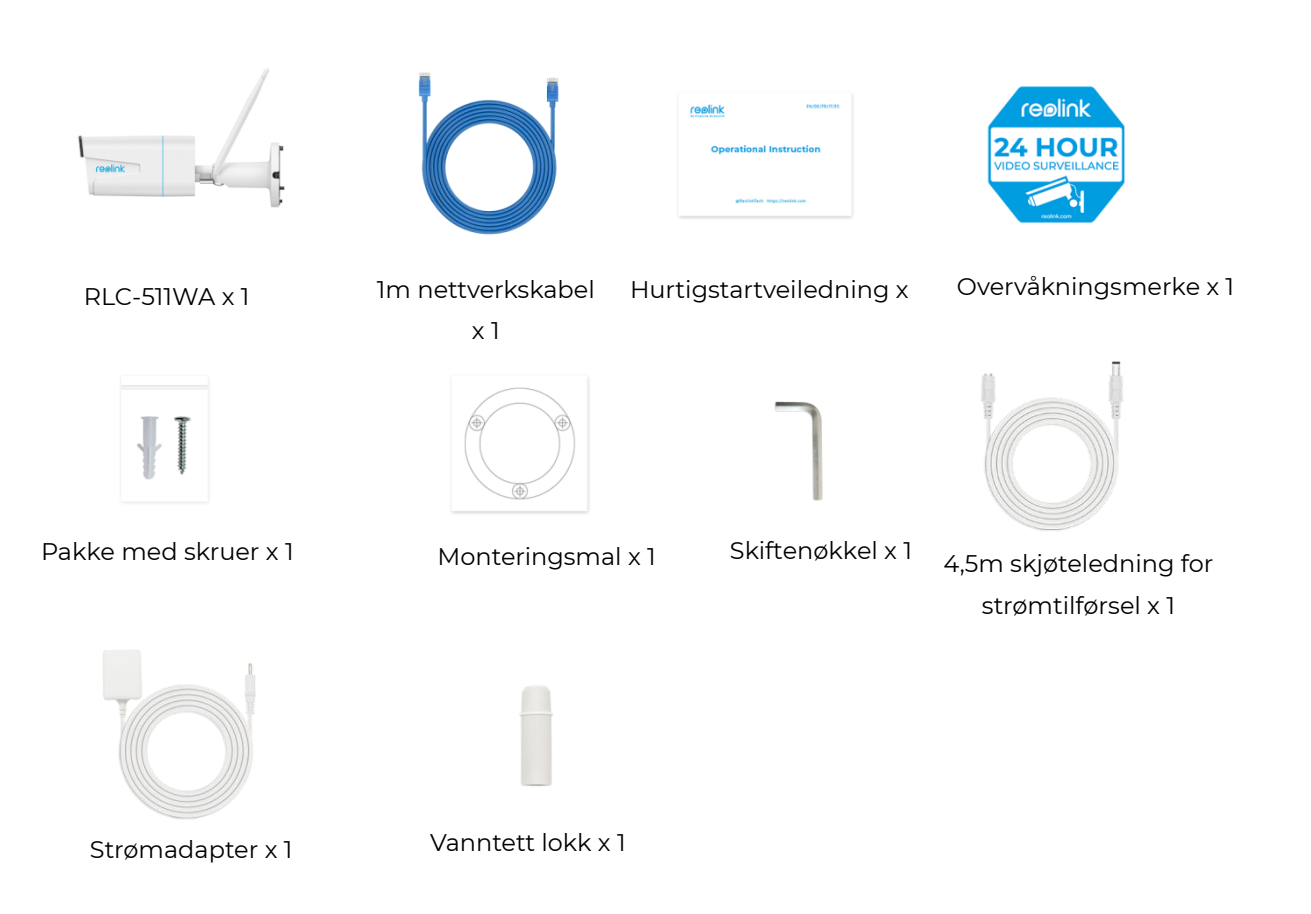

### Konfigurere kameraet i appen

For Reolink WiFi-kameraer med LAN-porter, men uten talemelding, her er en enkel guide for å gjøre det første oppsettet.

For første oppsett, vennligst slå på dette kameraet med en DC-adapter og koble også kameraet til ruterens LAN-port med en nettverkskabel (medfølger produktet), og følg deretter trinnene under for å konfigurere kameraet og koble det til Wi-Fi. Forsikre deg om at kameraet og telefonen din er tilkoblet samme nettverk. Trinn 1. Trykk 😌 på ikonet øverst til høyre.

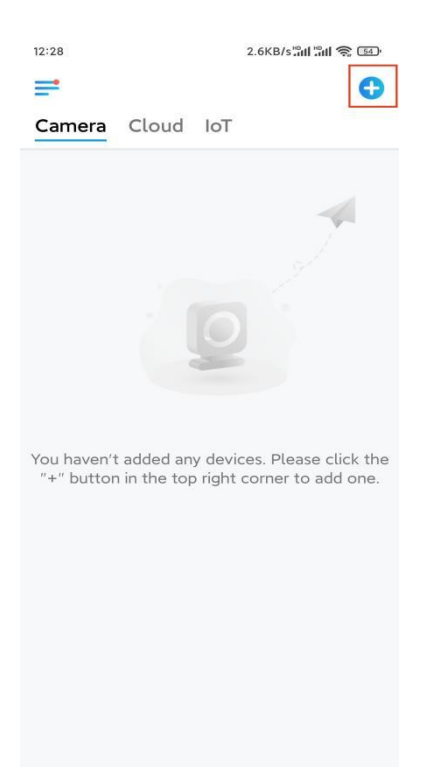

Merk: Hvis du har aktivert alternativet Legg til enhet automatisk på appens innstillinger-side, kan du trykke på denne enheten på Enheter-siden, og gå direkte til trinn 3.

**Trinn 2.** Skann QR-koden på baksiden av kameraet. Du kan trykke på **Lys** for å aktivere lommelykt når du konfigurerer kameraet i mørke omgivelser. Hvis telefonen ikke svarer, trykker du på Input UID / IP og skriver deretter inn UID manuelt (16-sifrede tegn under QR-koden til kameraet). Trykk deretter på **Neste**.

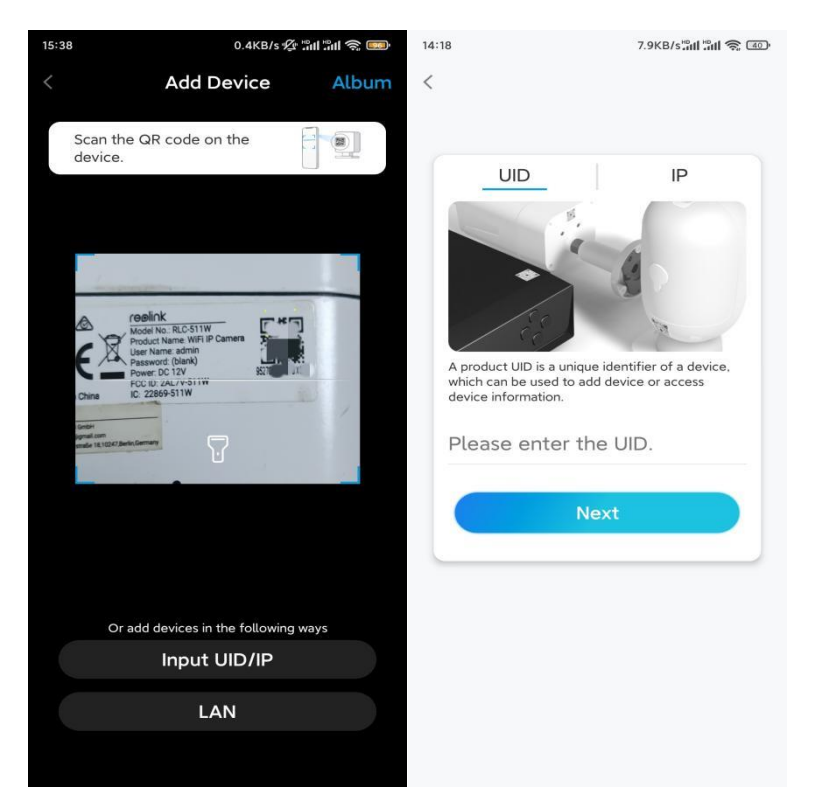

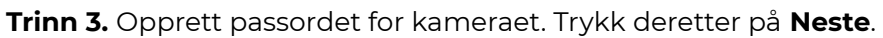

|                                    | 7.1KB/s 🕼 🖫 👘 🌆                                   |                                   |           |  |
|------------------------------------|---------------------------------------------------|-----------------------------------|-----------|--|
| ſ                                  | Device initiali                                   | zation                            |           |  |
|                                    |                                                   |                                   |           |  |
|                                    |                                                   |                                   |           |  |
|                                    |                                                   |                                   |           |  |
| First ste                          | р                                                 |                                   |           |  |
| Crea                               | te devic                                          | e                                 |           |  |
| passv                              | word                                              | -                                 |           |  |
| The accourdevice(s) of quicker acc | nt info is required<br>on other platform<br>cess. | l when you acc<br>is. Keep it for | ess       |  |
| admi                               | n (Default de<br>account)                         | evice                             |           |  |
| <b>∂</b> · · ·                     |                                                   | ۲                                 | $\otimes$ |  |
| <b>∂</b> · · ·                     | ]                                                 |                                   | $\otimes$ |  |
|                                    |                                                   |                                   |           |  |
|                                    | Password strength:                                | Weak                              |           |  |
|                                    | Password strength:                                | Weak                              |           |  |
|                                    | Password strength:<br>Next                        | Weak                              |           |  |
|                                    | Password strength:                                | Weak                              |           |  |
|                                    | Password strength:<br>Next                        | Weak                              |           |  |

Trinn 4. Gi kameraet et navn. Trykk deretter på Neste.

| 14:22              | 16.1KB/s 🔐 🕅 🧙 💷    |
|--------------------|---------------------|
| Dev                | vice initialization |
|                    |                     |
| Second ste<br>Name | P<br>Your Device    |
|                    | Next                |
|                    |                     |
|                    |                     |

**Trinn 5.** Trykk på WiFi-nettverket du vil være på, og skriv inn passordet til WiFinettverket. Trykk deretter på **Lagre** for å lagre nettverkskonfigurasjonen.

| Dev              |                        |            |                                       |             |                |                     |
|------------------|------------------------|------------|---------------------------------------|-------------|----------------|---------------------|
|                  | vice initialization    |            |                                       |             |                |                     |
|                  |                        |            | 12:11                                 |             | 10.4KB/s 🕼 🔐 🥷 |                     |
|                  |                        |            | Cancel                                | Enter the p | bassword       | Save                |
|                  |                        |            | Please enter the password of Reolink. |             |                |                     |
|                  |                        |            | •••••                                 |             |                | $\otimes$ $\otimes$ |
| Third step       |                        |            |                                       |             |                |                     |
| Wi-Fi s          | settings               |            |                                       |             |                |                     |
| the device is g  | going to connect.      | efresh     |                                       |             |                |                     |
| • • • • • ; ;    | nd7                    | ê 🛜        |                                       |             |                |                     |
| €lininus interij | lkX                    | ê          |                                       |             |                |                     |
| Reolink          |                        | ê 🛜        |                                       |             |                |                     |
|                  | est                    | <b>• •</b> |                                       |             |                |                     |
| Manual inpu      | ıt                     | >          |                                       |             |                |                     |
| l prefe          | to use Ethernet cable. |            |                                       |             |                |                     |

Trinn 6. Ferdig! Konfigurasjonen av kameraet ditt er utført.

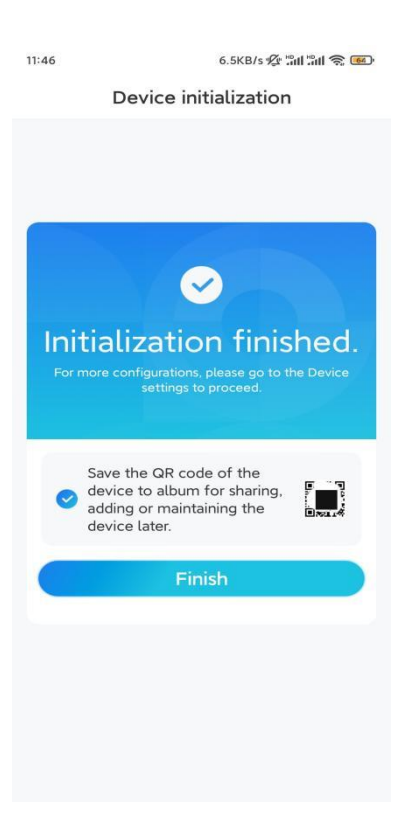

**Merk:** Hvis denne enheten ikke kan koble til WiFi etter at du har fjernet Ethernetkabelen, kan du koble den til ruteren igjen og se om den kan bestå WiFi-testen.

### Installere kameraet

Følg trinnene nedenfor for å installere kameraet.

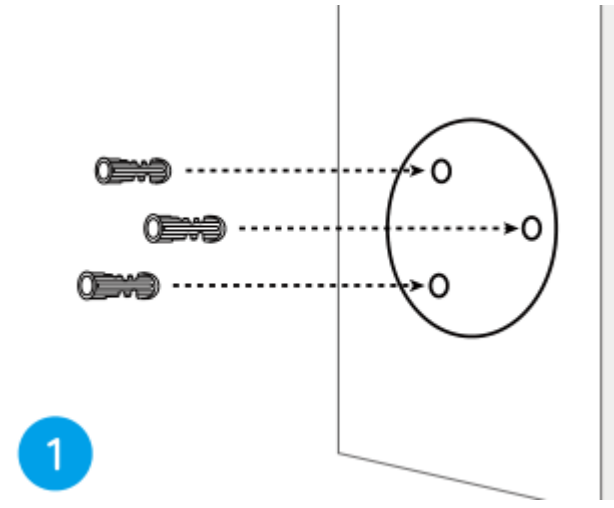

Trinn 1. Bor hull i henhold til monteringsmalen.

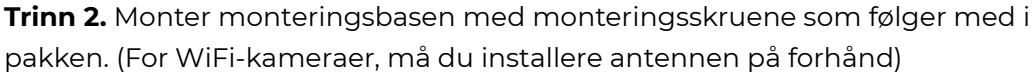

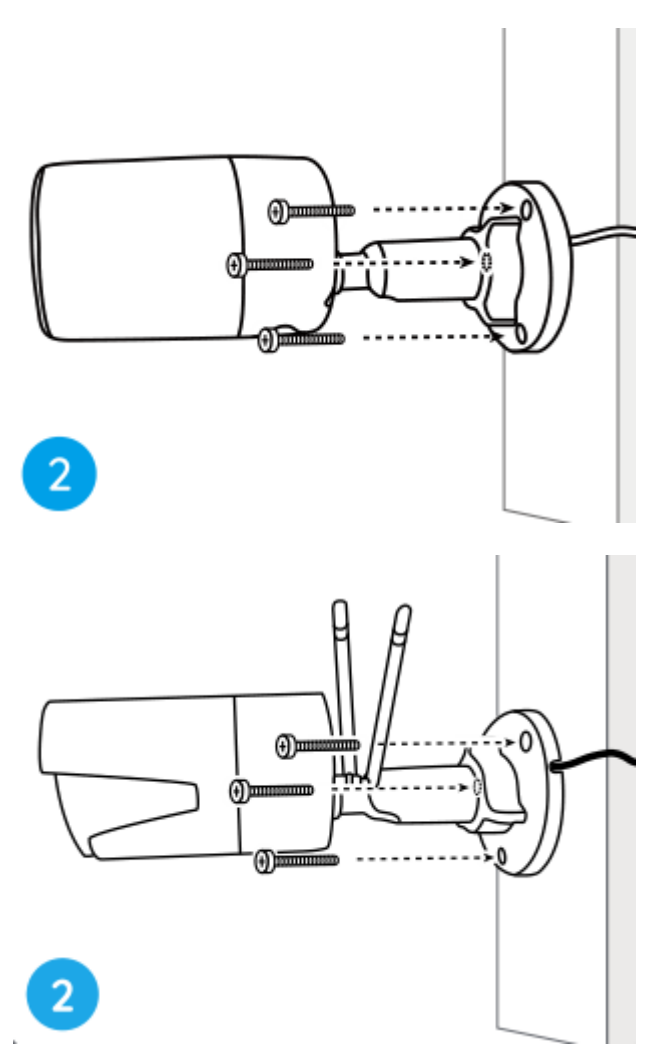

#### Merk:

Tre kabelen gjennom kabelhull på monteringsfoten.

Når det gjelder WiFi-kameraet, anbefales det at antennene installeres oppover eller horisontalt for bedre WiFi-tilkobling.

**Trinn 3.** løsne justeringsknappen ved å vri den mot klokken på sikkerhetsfestet, og vri kameraet for å få en ideell utsikt.

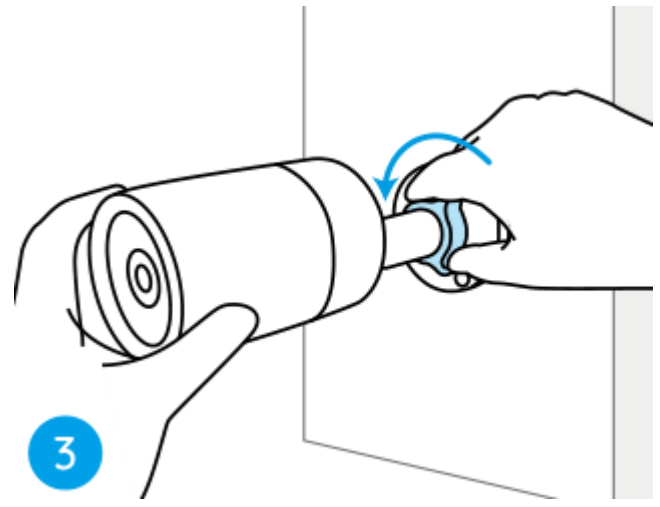

Trinn 4. Drei knappen med klokken for å sette kameraet på plass.

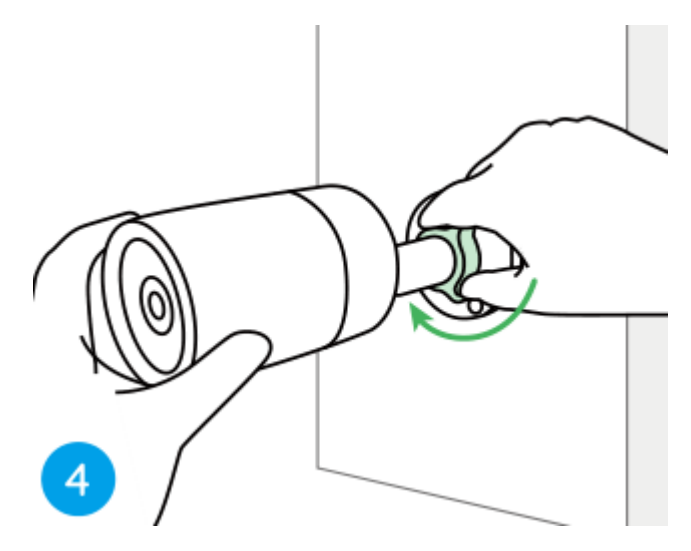

**Merk:** Hvis kameraet har et annet feste uten justeringsknappen, må du løsne justeringsskruen med den medfølgende sekskantnøkkelen og vri kameraet som vist nedenfor for å justere vinkelen.

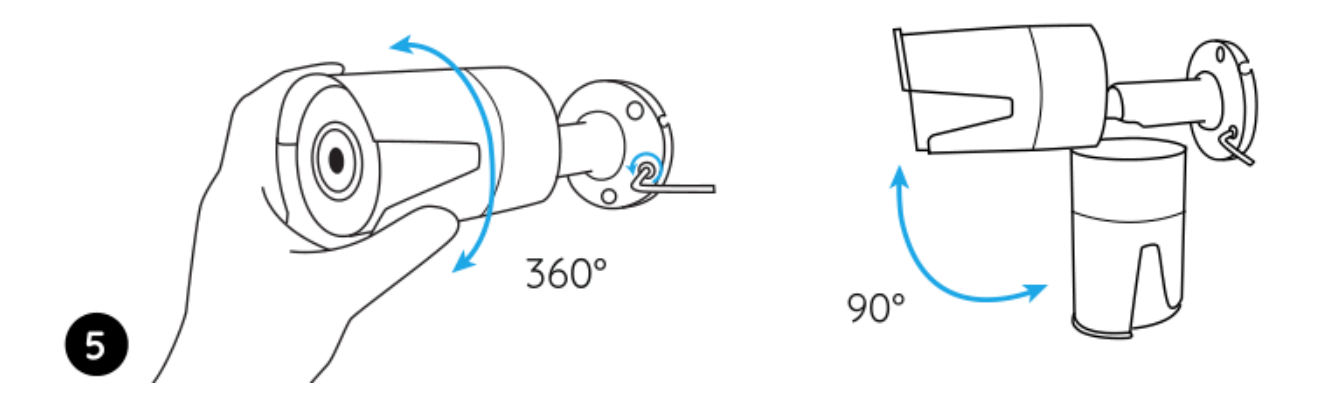